## CANOPY – CLIENT PORTAL **Print and Download a File**

The Client Portal allows you to download any files uploaded by you or your practitioner quickly and easily. To get started, log in to the **Client Portal**.

## **1.** Click the *Files* tab on the global navigation column.

| Home                    |
|-------------------------|
|                         |
| To do                   |
| Files                   |
| Es Billing              |
| Schedule an appointment |

## 2. Click on the *file* you wish to download.

• The file will open in the file previewer.

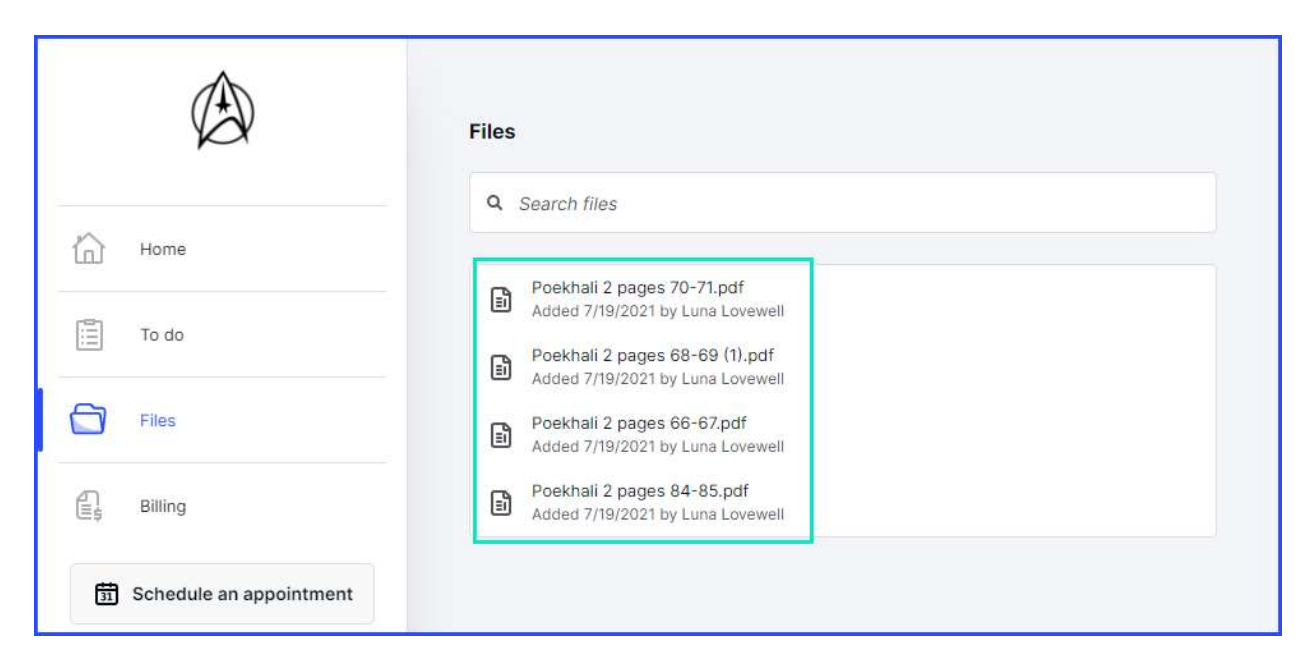

3. Click on the *Download* icon to download the file.

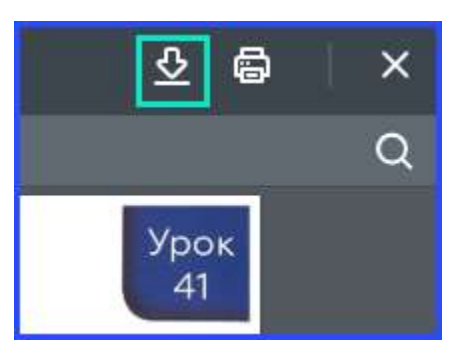

4. Click on the *Print* icon to print the file.

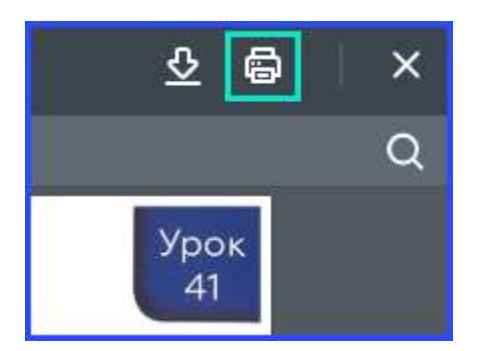